# Program Updates User Guide

You will be making your program updates for the next cycle through **Program Updates** in the OUAC's UAT environment. This staging tool will be closed several days before the new cycle opens. At that point, you should email any further updates to the OUAC.

### How to access Program Updates

You need a username and password for the UAT OUAC portal to access Program Updates. If you are unsure of your login credentials please contact <u>ouacsecurity@ouac.on.ca</u>.

Your University Security Gatekeeper must contact <u>ouacsecurity@ouac.on.ca</u> to request access for new users.

Login to the OUAC Portal in the UAT environment

https://uwww.ouac.on.ca/psp/ps/?cmd=login&languageCd=ENG&

Go to 'More Tools' under the Main menu

Program Updates is located under Program Tools in the left sidebar.

| ØUAC                          |  |
|-------------------------------|--|
| Search                        |  |
| Introduction                  |  |
| Applicant View                |  |
| Secure Applicant Messaging    |  |
| Text/Help Tools -             |  |
| Applicant Tools -             |  |
| Program Tools                 |  |
| Admission Information Service |  |
| Entry Points                  |  |
| Program Categories            |  |
| Program Updates               |  |
| General Tools •               |  |
| Transcript Tools -            |  |
| Professional Tools -          |  |
| Reporting Tools •             |  |
| PCC Tools •                   |  |
|                               |  |
| Log Out                       |  |

## **Program Search**

| Search Criteria    |
|--------------------|
| Cycle              |
| 2022               |
| Acad Career        |
| Undergraduate      |
| Admit Type         |
| Choose ~           |
| Institution        |
| Queen's University |
| Program Type       |
| Choose 🗸           |
|                    |
| Search             |

Cycle and Institution are read-only. Note: currently this tool is being used only to prepare for the upcoming application cycle.

Depending on your account access, Acad Career may be pre-populated and read-only, or may be selected from a drop-down menu. Acad Career is a required field.

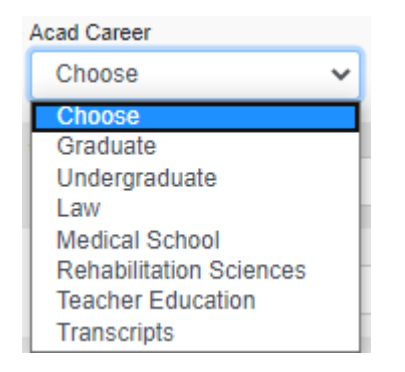

You can search programs by Admit Type and/or Program Type. For any of the drop-down menus, if you leave the selection as "Choose" the search will default to "All" based on the selected Career. For Undergraduate Acad Career, the default applications are 101 and 105.

## Search Results

#### Search results are displayed in a list.

Features of the search results page:

- Start a new search or change your current search criteria using the links at the top of the search results page
- Use the arrows next to the column heading to sort the results by Program, University Code, Description, or Admit Type
- ◆ You may search for a specific Program code in the Search box at the top right corner
- You may display 10, 25, or 50 entries per page

| Change search                     |                                                                                         |              |              |           |                |                 |            |           |       |             |
|-----------------------------------|-----------------------------------------------------------------------------------------|--------------|--------------|-----------|----------------|-----------------|------------|-----------|-------|-------------|
| Show 10 ¢ entries                 |                                                                                         |              |              |           |                |                 |            |           |       |             |
| Program ↑ University Code ↑       | Description 1                                                                           | Admit Type 🏦 | Program Type | Status    | Last Updat     | ed              | Last Updat | ed By     | Actio | ons         |
| OEP                               | USP: Éthique publique et enjeux sociaux contemporains (B.A.)                            | 15D          | Program      | Published | 2019-05-01     | 09:34:25.000000 | SANDRA     |           | Histo | ry.         |
| OEP                               | USP: Éthique publique et enjeux sociaux contemporains (B.A.)                            | 15F          | Program      | Published | 2020-04-02     | 11:14:39.917925 | UACDB      |           | Histo | ry.         |
| OEY                               | UO: Biomedical Mechanical Engineering & Computing Technology (5-year double degree)     | 101          | Program      | Published | 2019-09-12     | 15:59:31.000000 | LOIS       |           | Histo | ry.         |
| OEY                               | UO: Biomedical Mechanical Engineering & Computing Technology (5-year double degree)     | 15D          | Program      | Published | 2019-07-15     | 10:55:30.000000 | LOIS       |           | Histo | ry.         |
| OEY                               | UO: Biomedical Mechanical Engineering & Computing Technology (5-year double degree)     | 15F          | Program      | Published | 2020-04-02     | 11:14:39.917925 | UACDB      |           | Histo | ry.         |
| OEZ                               | UO: Génie mécanique biomédical et Technologie de l'informatique (double grade de 5 ans) | 101          | Program      | Published | 2019-09-15     | 13:40:45.000000 | LOIS       |           | Histo | ry.         |
| OEZ                               | UO: Génie mécanique biomédical et Technologie de l'informatique (double grade de 5 ans) | 15D          | Program      | Published | 2019-07-15     | 10:56:49.000000 | LOIS       |           | Histo | ry.         |
| OEZ                               | UO: Génie mécanique biomédical et Technologie de l'informatique (double grade de 5 ans) | 15F          | Program      | Published | 2020-04-02     | 11:14:39.917925 | UACDB      |           | Histo | ry.         |
| OF                                | UO: Physique                                                                            | 101          | Program      | Published | 2019-09-15     | 13:45:06.000000 | LOIS       |           | Histo | ry.         |
| OF                                | UO: Physique                                                                            | 15D          | Program      | Published | 2019-05-01     | 09:34:25.000000 | SANDRA     |           | Histo | <u>ry</u> . |
| Showing 101 to 110 of 819 entries |                                                                                         |              |              | First Pre | vious <u>1</u> | <u> 10 11</u>   | <u>12</u>  | <u>82</u> | Next  | Last        |

The status of the program shows as one of the following:

- Published has been reviewed by the OUAC, information is displayed in the application
- Draft work in progress, can be saved multiple times, not ready for publication yet
- Pending Approval submitted to the OUAC for review, read-only for external users

## **Program Details**

From the list of search results click on the **Description** of the program you want to edit.

The **program** page displays the current attributes for that program. New attributes may be requested in the Comments section.

- Edit the information directly in the boxes. Changes to the read-only fields should be noted in the Comments section.
- There are 3 fields used for links to the university's website:
  - The **Admission Requirements** link is read-only and applies across the entire application type. This is often used to link to application specific requirements such as for high school students or international applicants.
  - The **Visit** link is read-only and applies across the entire application type. This may be used to linkto a general university information page.
  - The Additional Program details link is specific to that program.
- Expected Date of Enrollment is read-only. Expand to see all dates by clicking on the arrow to the right. Indicate changes to Expected Date of Enrollment in the Comments section.

Expected Date of Enrollment ~

- · 2021 Winter (January)
- 2021 Spring
- 2021 Fall (September)
- Subjects of Major Interest are read-only as an expandable list. Indicate changes to Subject of Major Interest in the Comments section. In the Program Updates tool, Subject of Major Interest are sorted by Plan code (not visible). In the applications, Subjects of Major Interest are displayed alphabetically.
- Use the Comments section to request edits to read-only fields or to add new attributes (eg. to add coop as a new attribute).
- A Year Level value of "First Year and Upper" means that "First Year" and "Upper" will be displayed as separate options for the applicants. They will choose one or the other.

Program Updates - Edit - Mathematics (Thunder Bay Campus only) - 101

| riogramii                                                                                                    | lotes                                                                                                    |                                                                                                    |                                                                                           |                                                                         |                                                               |                                                                                                    |                                                       |                                                              |                                            |                                                               |                                                |                                       |                                                     |                                                      |                                                         |
|----------------------------------------------------------------------------------------------------|----------------------------------------------------------------------------------------------------|----------------------------------------------------------------------------------------------------|-------------------------------------------------------------------------------------------|-------------------------------------------------------------------------|---------------------------------------------------------------|----------------------------------------------------------------------------------------------------|-------------------------------------------------------|--------------------------------------------------------------|--------------------------------------------|---------------------------------------------------------------|------------------------------------------------|---------------------------------------|-----------------------------------------------------|------------------------------------------------------|---------------------------------------------------------|
| Edit Vie                                                                                                    | ew Insert                                                                                                    | Forma                                                                                                    | at To                                                                                     | ools                                                                    | Table                                                         | Help                                                                                                    | ,<br>,                                                |                                                              |                                            |                                                               |                                                |                                       |                                                     |                                                      |                                                         |
| <                                                                                                    | Paragra                                                                                                    | ph                                                                                                    | ~                                                                                         | в                                                                       | Ι                                                             | ≡                                                                                                    | Ξ                                                     | =                                                            | ≣                                          | :≡ ∖                                                          |                                                | ~                                     | ₫                                                   | ž                                                    | •••                                                     |
| Mather<br>hidden<br>mather<br>valuabl<br>Mather<br>may be<br>engined                                                                                                    | matics is a<br>patterns t<br>natics dev<br>e. Conseq<br>matical Sci<br>e studied in<br>ering.                                                                                                    | scienc<br>hat he<br>elops a<br>uently,<br>ences<br>n its ov                                                                            | e of p<br>lp us<br>analyt<br>, a sol<br>is the<br>wn rig                                  | patter<br>unde<br>tical a<br>lid de<br>abst<br>ght, o                   | rn and<br>erstan<br>and cr<br>egree<br>tract d<br>r as a      | d orde<br>d mar<br>itical<br>in ma<br>liscipli<br>ppliec                                                                                                    | er. It s<br>ny co<br>think<br>them<br>ine o<br>d to o | seeks c<br>mplex<br>ing ski<br>natics c<br>f numb<br>other d | prole<br>prol<br>can le<br>bers,<br>liscip | r where<br>blems s<br>/hich er<br>ead to<br>quant<br>lines; s | e the<br>surn<br>mpl<br>a va<br>ity, a<br>such | ere is<br>ound<br>oyer<br>and<br>as p | s cha<br>ding<br>s find<br>/ of c<br>space<br>ohysi | os. It<br>us.Th<br>d extr<br>areer<br>e. Ma<br>cs an | reveals<br>e study of<br>emely<br>rs.<br>thematics<br>d |
| 101 Droros                                                                                                    | nuicitos                                                                                                    |                                                                                                    |                                                                                           |                                                                         |                                                               |                                                                                                    |                                                       |                                                              |                                            |                                                               |                                                |                                       |                                                     |                                                      | 101 1101                                                |
|                                                                                                    | Juisites                                                                                                    | -                                                                                                    | -+ T.                                                                                     |                                                                         | Table                                                         | Hala                                                                                                    |                                                       |                                                              |                                            |                                                               |                                                |                                       |                                                     |                                                      |                                                         |
| Edit Vie                                                                                                    | ew insert                                                                                                    | Forma                                                                                                    | atic                                                                                      | DOIS                                                                    | lable                                                         | пер                                                                                                    | ,                                                     |                                                              |                                            |                                                               |                                                |                                       |                                                     |                                                      |                                                         |
| $ \land \diamond $                                                                                                    | Paragra                                                                                                    | ph                                                                                                    | ~                                                                                         | в                                                                       | Ι                                                             | ≡                                                                                                    | Ξ                                                     | = :                                                          | ≣                                          | . ≡ ∖                                                         |                                                | ~                                     | Ē                                                   | ≥                                                    | •••                                                     |
| Progra                                                                                                    | Mathematic<br>Mathematic<br>Mathematic<br>MDM4U, SI<br>Mathematic                                                                                                    | uisites<br>cs (Arts<br>cs (Scie<br>314U, S<br>cs & Ec                                                                                  | s): EN<br>ence):<br>CH4U<br>conor                                                         | G4U,<br>: ENG<br>J, SPI<br>mics (                                       | MHF<br>4U, M<br>4U<br>(Arts)                                  | 4U, or<br>1HF4U<br>(3-Yea                                                                                                    | ne of<br>J, one<br>ar): El                            | MCV4<br>of MC                                                | U, M<br>CV4I                               | 1DM4U<br>J, MDN<br>F4U, or                                    | 14U<br>ne o                                    | , on<br>f <u>M</u>                    | e of <u>I</u><br>CV4U                               | MCV4                                                 | <u>1U</u> ,<br><u>M4U</u>                               |
| Progra<br>• M<br>• M | Im Prereq<br>Mathematic<br>Mathematic<br>Mathematic<br>Mathematic                                                                                                    | uisites<br>cs (Arts<br>cs (Scie<br>314U, S<br>cs & Ec<br>cs & Pf                                                                       | s): EN<br>ence):<br>CH4U<br>conor<br>hysics                                               | G4U,<br>: ENG<br>J, SPI<br>mics (<br>s (Scie                            | MHF4<br>4U, M<br>44U<br>(Arts)<br>ence)                       | 4U, or<br>IHF4U<br>(3-Yea<br>(3-Yea                                                                                                    | ne of<br>J, one<br>ar): El<br>ar): El                 | MCV4<br>of Mo<br>NG4U,<br>NG4U.                              | U, M<br>CV4I<br>MH<br>MH                   | 1DM4U<br>J, MDN<br>F4U, or<br>F4U, or                         | /4U<br>ne o                                    | , on<br>f <u>M</u> (<br>f M(          | e of <u>J</u><br>CV4U<br>CV4U                       | MCV4<br>, MD<br>. MD                                 | HU,<br>M4U<br>54 WOR                                    |
| Progra<br>• N<br>• N<br>• N<br>• N<br>• N<br>• M<br>• M | Im Prereq<br>Mathematic<br>Mathematic<br>Mathematic<br>Mathematic<br>Mathematic<br>equiremen<br>akeheadu                                                                                                    | uisites<br>cs (Arts<br>cs (Scie<br>BI4U, S<br>cs & Ec<br>cs & Pi<br>ts Link                                                            | s): EN<br>ence):<br>CH4U<br>conor<br>hysics                                               | G4U,<br>ENG<br>J, SPI<br>nics (<br>S.(Scie                              | MHF<br>4U, M<br>44U<br>(Arts)<br>ence)                        | 4U, or<br>IHF4U<br>(3-Yea<br>(3-Yea                                                                                                    | ne of<br>J, one<br>ar): El<br>ar): El                 | MCV4<br>e of Mo<br>NG4U,<br>NG4U.                            | U, M<br>CV4U<br>MH<br>MH                   | 1DM4U<br>J, <u>MDN</u><br>F4U, or<br>F4U, or                  | 1<br>M4U<br>ne o<br>ne o                       | , on<br>f <u>M</u><br>f M             | e of <u>I</u><br>CV4U<br>CV4U                       | MCV4                                                 | 4U,<br>M4U<br>54 WOR                                    |
| Progra<br>• M<br>• M | Im Prereq<br>Mathematic<br>Mathematic<br>Mathematic<br>Mathematic<br>Mathematic<br>Mathematic<br>Mathematic<br>Mathematic                                                                                                    | uisites<br>cs (Arts<br>cs (Scie<br>314U, S<br>cs & Ec<br>cs & Pl<br>ts Link<br>ca/stud                                                 | s): <u>EN</u><br>ence):<br>CH4U<br>conor<br>hysics                                        | G4U,<br>: ENG<br>J, SPI<br>mics (<br>s (Scie                            | MHF<br>(4U, M<br>H4U<br>(Arts)<br>ence)<br>(apply)            | 4U, or<br>IHF4U<br>(3-Yea<br>(3-Yea                                                                                                    | ne of<br>J, one<br>ar): El<br>ar): Fl<br>neral        | MCV4<br>of Mo<br>NG4U,<br>NG4U.                              | U, M<br>CV4U<br>MH<br>MH                   | 1DM4U<br>J, <u>MDN</u><br>F4U, or<br>F4U, or                  | M4U<br>ne o<br>ne o                            | , on<br>f <u>M</u> (<br>f M(<br>hts/o | e of <u>(</u><br>CV4U<br>CV4U                       | MCV4<br>, MD<br>. MD                                 | HU,<br>M4U, one<br>54 WOR                               |
| Progra  N N N N N N N N N N N N N N N N N N                                                                                                    | Im Prereq<br>Mathematic<br>Mathematic<br>Mathematic<br>Mathematic<br>Mathematic<br>equiremen<br>akeheadu.                                                                                                    | uisites<br>cs (Arts<br>cs (Scie<br>314U, S<br>cs & Ec<br>cs & Pt<br>ts Link<br>ca/stud                                                 | s): EN<br>ence):<br>GCH4U<br>conor<br>hysics<br>dentce                                    | G4U,<br>: ENG<br>J, SPI<br>mics (<br>s (Scie<br>entral/                 | MHF<br>4U, M<br>44U<br>(Arts)<br>(apply)                      | 4U, or<br>IHF4U<br>(3-Yea<br>(3-Yea<br>ing/ge                                                                                                    | ne of<br>J, one<br>ar): El<br>ar): Fl                 | MCV4<br>of Mo<br>NG4U,<br>NG4U.                              | U, M<br>CV4I<br>MH<br>MH                   | 1DM4U<br>J, MDN<br>F4U, or<br>F4U, or                         | l<br>ne o<br>ne o                              | , on<br>f <u>M</u><br>f Mo            | e of (<br>CV4U<br>CV4U                              | MCV4<br>, MD<br>, MD                                 | 4U,<br>M4U.one<br>54 WOR                                |
| Progra<br>N<br>N<br>N<br>N<br>N<br>N<br>N<br>N<br>N                                                                                                    | Im Prereq<br>Mathematic<br>Mathematic<br>M | uisites<br>cs (Arts<br>cs (Scie<br>314U, S<br>cs & Ec<br>cs & Pl<br>ts Link<br>ca/stud<br>ca/stud<br>ails Lin                          | s): EN<br>ence):<br>CH4L<br>conor<br>hysics<br>dentce                                     | G4U,<br>ENG<br>J, SPI<br>mics (<br>Scie                                 | MHF4U, M<br>44U<br>(Arts)<br>(Arts)<br>(applyi                | 4U, or<br>IHF4U<br>(3-Yea<br>(3-Yea<br>ing/ge                                                                                                    | ne of<br>J, one<br>ar): El<br>neral                   | MCV4<br>of Mo<br>NG4U,<br>NG4U.                              | U, M<br>CV4I<br>MH<br>Sion-                | 1DM4U<br>J, MDN<br>F4U, or<br>F4U, or                         | ne o<br>ne o                                   | , on<br>f <u>M</u> (f<br>f M(         | e of (<br>CV4U<br>CV4U                              | MCV2<br>. MD<br>MD                                   | HU,<br>M4U, one<br>54 WOR                               |
| Progra<br>N<br>N<br>N<br>N<br>N<br>N<br>N<br>N<br>N                                                                                                    | Im Prereq<br>Mathematic<br>Mathematic<br>M | uisites<br>cs (Arts<br>cs (Scie<br>314U, S<br>cs & Ec<br>cs & Pf<br>ts Link<br>ca/stud<br>ca/stud<br>ails Lin<br>adu.ca                | 5<br>s): EN<br>ence):<br>CCH4L<br>conorn<br>hysics<br>dentce<br>dentce<br>k<br>k          | G4U,<br>ENG<br>J, SPP<br>mics (<br>s (Scie<br>entral/<br>entral/        | MHF-<br>4U, M<br>4U<br>(Arts)<br>(applyi<br>(applyi<br>ss/und | 4U, or<br>IHF4L<br>(3-Yea<br>(3-Yea<br>(3-Yea<br>(3-Yea<br>(3-Yea<br>(3-Yea<br>(3-Yea)<br>(3-Yea<br>(3-Yea)<br>(3-Yea<br>(3-Yea)<br>(3-Yea<br>(3-Yea)<br>(3-Yea<br>(3-Yea)<br>(3-Yea<br>(3-Yea)<br>(3-Yea)<br>(3-Y | ne of<br>J, one<br>ar): El<br>neral                   | MCV4<br>of Mo<br>NG4U,<br>-admis:<br>e-prog                  | U, M<br>CV4I<br>MH<br>sion-                | 1DM4U<br>J, MDN<br>F4U, or<br>F4U, or<br>require<br>s/math    | I<br>M4U<br>me o<br>mer                        | , on<br>f Mg<br>f Mg<br>nts/o         | e of <u>t</u><br>CV4U<br>CV4U<br>ntaric             | MCV4                                                 | HU,<br>M4U, one<br>54 WOR<br>a-school-stud              |
| Progra  N N N N N N N N N N N N N N N N N N                                                                                                    | Im Prereq<br>Mathematic<br>Mathematic<br>Mathematic<br>Mathematic<br>equiremen<br>akeheadu.<br>akeheadu.<br>ogram Det                                                                                                    | uisites<br>cs (Arts<br>cs (Scie<br><u>BIAU</u> , <u>S</u><br>cs & Ec<br>cs & PF<br>ts Link<br>ca/stud<br>ca/stud<br>ails Lin<br>adu.ca | 5<br>s): EN<br>ence):<br>CCH4L<br>conor<br>hysics<br>dentce<br>dentce<br>kk               | G4U,<br>ENG<br>J, SPP<br>nics (<br>s. (Scie<br>entral/<br>gram          | MHF-<br>4U, M<br>4U<br>(Arts)<br>(applyi<br>(applyi<br>s/und  | 4U, or<br>IHF4U<br>(3-Yea<br>(3-Yea<br>ing/ge<br>ergra                                                                                                    | ne of<br>J, one<br>ar): El<br>neral-                  | MCV4<br>e of Mo<br>NG4U,<br>NG4U.<br>-admiss                 | U, M<br>CV4I<br>MH<br>sion-                | 1DM4U<br>J, MDN<br>F4U, or<br>F4U, or<br>-require<br>s/math   | ne o<br>ne o<br>men                            | , on<br>f <u>M</u><br>f M<br>nts/o    | e of <u>CV4U</u><br>CV4U<br>ntario                  | MCV4                                                 | HU.<br>M4U.one_<br>54 WOR<br>9-school-stud              |
| Progra<br>N N N N N N N N N N N N N N N N N N                                                                                                     | In Prereq<br>Mathematic<br>Mathematic<br>M | uisites<br>cs (Arts<br>cs (Scie<br>BI4U, S<br>cs & Ec<br>cs & Pl<br>ts Link<br>ca/stud<br>ca/stud<br>ails Lin<br>adu.ca                | s): <u>EN</u><br>ence):<br><u>CH4U</u><br>conor<br>hysics<br>dentce<br>dentce<br>kk       | G4U,<br>ENG<br>J, SPP<br>nics (<br>S (Scie<br>entral/                   | MHF.<br>4U, MH<br>4U<br>(Arts)<br>(applyi<br>(applyi<br>s/und | 4U, or<br>IHF4U<br>(3-Yea<br>(3-Yea<br>ing/ge<br>ing<br>ergra                                                                                                    | ne of<br>J, one<br>ar): El<br>neral                   | MCV4<br>of Ma<br>NG4U.<br>-admis:<br>e-prog                  | U, M<br>CV4I<br>MH<br>sion-                | 1DM4U<br>J, MDN<br>F4U, or<br>F4U, or<br>require<br>s/math    | ne o<br>me o<br>me                             | , on<br>f <u>M</u><br>nts/o           | e of <u>CV4U</u><br>CV4U<br>ntaric                  | MCV4<br>I. MD<br>D-high<br>de/35                     | HU,<br>M4U, one<br>54 WOR<br>a-school-stud              |
| Progra<br>• N<br>• N<br>• N<br>• N<br>• N<br>• N<br>• N<br>• N                                                                                                    | Mathematic<br>Mathematic<br>Mathematic     | uisites<br>cs (Arts<br>cs (Scie<br><u>814U, S</u><br>cs & Ec<br>cs & Pf<br>ts Link<br>ca/stud<br>ails Lin<br>adu.ca                    | s): <u>EN</u><br>ence):<br><u>CCH4L</u><br>conor<br>hysics<br>dentce<br>kk<br>dentce      | G4U,<br>ENG<br>J, SPP<br>nics (<br>s (Scie<br>entral/<br>gram:          | MHF.<br>4U, M<br>44U<br>(applyi<br>(applyi<br>s/und           | 4U, or<br>IHF4U<br>(3-Yea<br>ing/ge<br>ergra                                                                                                    | ne of<br>J, one<br>ar): El<br>neral                   | MCV4<br>e of Mo<br>NG4U,<br>NG4U,<br>-admis:<br>e-prog       | U, M<br>CV4I<br>MH<br>sion                 | 1DM4U<br>J, MDN<br>F4U, or<br>F4U, or                         | l<br>ne o<br>men                               | , on<br>f <u>M</u><br>f M<br>nts/o    | e of <u>J</u><br>CV4U<br>ntaric                     | MCV2                                                 | HU.<br>M4U.one<br>54 WOR                                |
| Progra<br>N<br>N<br>N<br>N<br>N<br>N<br>N<br>N<br>N<br>N<br>N<br>N<br>N                                                                                                    | In Prereq<br>Mathematic<br>Mathematic<br>M | uisites<br>cs (Arts<br>cs (Scie<br>BI4U, S<br>cs & Ec<br>cs & Pf<br>ts Link<br>ca/stud<br>ails Lin<br>adu.ca                           | s): EN<br>ence):<br>ICH4L<br>conor<br>hvsics<br>dentce<br>k<br>k                          | G4U,<br>ENG<br>J, SPI<br>mics (<br>s. (Scie<br>entral/<br>grams         | MHF.<br>4U, M<br>(Arts)<br>(applyi<br>applyi<br>s/und         | 4U, or<br>IHF4U<br>(3-Yea<br>ing/ge<br>ing<br>ergra                                                                                                    | ne of<br>J, one<br>ar): El<br>neral                   | MCV4<br>of Ma<br>NG4U,<br>-admis:<br>e-prog                  | U, M<br>CV4I<br>MH<br>sion-                | 1DM4U<br>J, MDN<br>F4U, or<br>F4U, or                         | ne o<br>me o                                   | , on<br>f <u>M</u><br>f M<br>nts/o    | e of (<br>CV4U<br>CV4U<br>ntario                    | MCV2<br>, MD<br>. MD<br>de/35                        | HU,<br>M4U, one<br>54 WOR                               |
| Progra<br>N<br>N<br>N<br>N<br>N<br>N<br>N<br>N<br>N<br>N<br>N<br>N<br>N                                                                                                    | Mathematic<br>Mathematic<br>Mathematic     | uisites<br>cs (Arts<br>cs (Scie<br><u>814U, S</u><br>cs & Ec<br>cs & Pf<br>ts Link<br>ca/stud<br>ails Lin<br>adu.ca                    | s): <u>EN</u><br>ence):<br><u>CCH4L</u><br>conor<br>hvsics<br>dentce<br>k<br>dentce       | G4U,<br>ENG<br>J, SPP<br>nics (<br>s. (Scie<br>entral/<br>grams         | MHF.<br>440, M<br>440<br>(applyi<br>applyi<br>s/und           | 4U, or<br>IHF4U<br>(3-Yez<br>(3-Yez<br>ing/ge<br>ergra                                                                                                    | ne of<br>J, one<br>ar): El<br>neral                   | MCV4<br>of Mo<br>NG4U,<br>-admiss                            | U. M<br>CV4I<br>MH<br>sion-                | 1DM4U<br>J, MDN<br>F4U, or<br>F4U, or                         | i<br>me o<br>me o                              | , on<br>f Mg<br>ff.Mg<br>hts/o        | e of (<br>CV4U<br>ntario                            | MCV2                                                 | HU,<br>M4U_one<br>1-school-stud                         |
| Progra  N N N N N N N N N N N N N N N N N N                                                                                                    | Im Prereq<br>Mathematic<br>Mathematic<br>M | uisites<br>cs (Arts<br>cs (Scie<br>BI4U, S<br>cs & Ec<br>cs & Pf<br>ts Link<br>ca/stud<br>ca/stud<br>ails Lin<br>adu.ca                | s): EN<br>ence):<br>CCH4L<br>conor<br>hvsics<br>dentce<br>k<br>dentce<br>k<br>k<br>a/prog | G4U,<br>ENG<br>J, SPI<br>mics (<br>s. (Scie<br>entral/<br>grams<br>ampu | MHF.<br>4U, M<br>(Arts)<br>(applyi<br>(applyi<br>s/und        | 4U, or<br>IHF4U<br>(3-Yea<br>ing/ge<br>ing<br>ergra                                                                                                    | ne of<br>J, one<br>ar): El<br>neral                   | MCV4<br>e of Mo<br>NG4U,<br>NG4U.<br>-admise                 | U, M<br>CV4I<br>MH<br>sion-                | 1DM4U<br>J, MDN<br>F4U, or<br>-require<br>s/math              | I<br>M4U<br>me o<br>men                        | , on<br>f Mo<br>f Mo<br>atic:         | e of [<br>CV4U<br>Ntario                            | MCV <sup>2</sup><br>. MD<br>. MD<br>de/35            | HU.<br>M4U.one<br>54 WOR                                |
| Progra<br>N<br>N<br>N<br>N<br>N<br>N<br>N<br>N<br>N<br>N<br>N<br>N<br>N                                                                                                    | Im Prereq<br>Mathematic<br>Mathematic<br>M | uisites<br>cs (Arts<br>cs (Scie<br><u>814U, S</u><br>cs & Ec<br>cs & Pr<br>ts Link<br>ca/stud<br>ails Lin<br>adu.ca                    | s): EN<br>ence):<br>CH4L<br>conor<br>hvsics<br>dentce<br>k<br>dentce<br>k<br>a/prog       | G4U,<br>ENG<br>J, SPP<br>nics (<br>s. (Scie<br>entral/<br>gram:         | MHF.<br>4U, M<br>44U<br>(applyi<br>(applyi<br>s/und           | 4U, or<br>IHF4U<br>(3-Yez<br>ing/ge<br>ergra                                                                                                    | ne of<br>J, one<br>ar): El<br>neral                   | MCV4<br>of Mo<br>NG4U,<br>-admis:<br>e-prog                  | U, M<br>CV4I<br>MH<br>sion                 | 1DM4U<br>J, MDN<br>F4U, or<br>F4U, or                         | l<br>ne o<br>men                               | , on<br>f Mg<br>f Mg<br>atic          | e of (<br>CV4U<br>ntario                            | MCV2                                                 | HU,<br>M4U_one<br>1-school-stud                         |

| Expected Course Enrollment<br>Full Time |  |
|-----------------------------------------|--|
| Subject of Major Interest               |  |
| Subj Major by Prog, Required            |  |
| List of Subjects of Major Interest ▷    |  |
| Year Level                              |  |
| First Year                              |  |
| * Statistical Grouping                  |  |
| Mathematics & Statistics                |  |
|                                         |  |
| Comments                                |  |
| Comments<br>Character Count: 0          |  |
|                                         |  |
| Program Review Status                   |  |
| Draft                                   |  |

### Copy changes to 105F

When editing a 105D program, you may choose to make changes to the program on the 105F at the same time. Note that this will erase any drafts already in progress for the 105F version of the program. You do not need to separately save a 105F draft if you've selected 'Yes' from this menu.

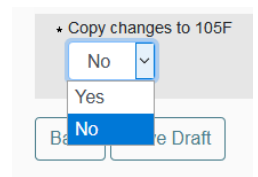

## Workflow

- 1. Programs begin with "Published" status.
- 2. When you open a program to edit it, the status becomes "Draft". Drafts may be saved multiple times and may be opened and worked on over time. Once you save a draft, it will remain with "Draft" status until you either submit the program for review or discard the draft (reverts to previously published version).

| QD  | Computing (BCmpH)                                         | 101 | Program   | Published | 2019-12-02 08:42:25.000000 | LOIS   |
|-----|-----------------------------------------------------------|-----|-----------|-----------|----------------------------|--------|
| QE  | Engineering_(BASc)                                        | 101 | Program 🤇 | Draft     | 2020-07-15 14:02:10.540756 | kimext |
| QEC | Engineering - Direct Entry Electrical and Computer (BASc) | 101 | Program   | Published | 2019-05-01 09:04:00.000000 | SANDRA |

3. Once you complete your edits, you can submit the program for review. At that point, the program is "Pending Approval" and all attributes are read-only.

| QD  | Computing (BCmpH)                                         | 101 | Program   | Published        | 2019-12-02 08:42:25.000000 | LOIS   |
|-----|-----------------------------------------------------------|-----|-----------|------------------|----------------------------|--------|
| QE  | Engineering_(BASc)                                        | 101 | Program 🤇 | Pending Approval | 2020-07-15 14:05:09.268254 | kimext |
| QEC | Engineering - Direct Entry Electrical and Computer (BASc) | 101 | Program   | Published        | 2019-05-01 09:04:00.000000 | SANDRA |

- 4. Programs that are "Pending Approval" are reviewed by OUAC staff. OUAC staff have the option to:
  - a. Revert to Draft sets status back to "Draft" so you can re-edit the program
  - b. Publish the changes finalizes the changes and publishes them to the application, the program status becomes "Published".